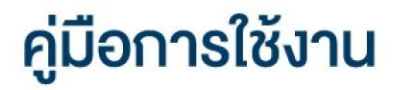

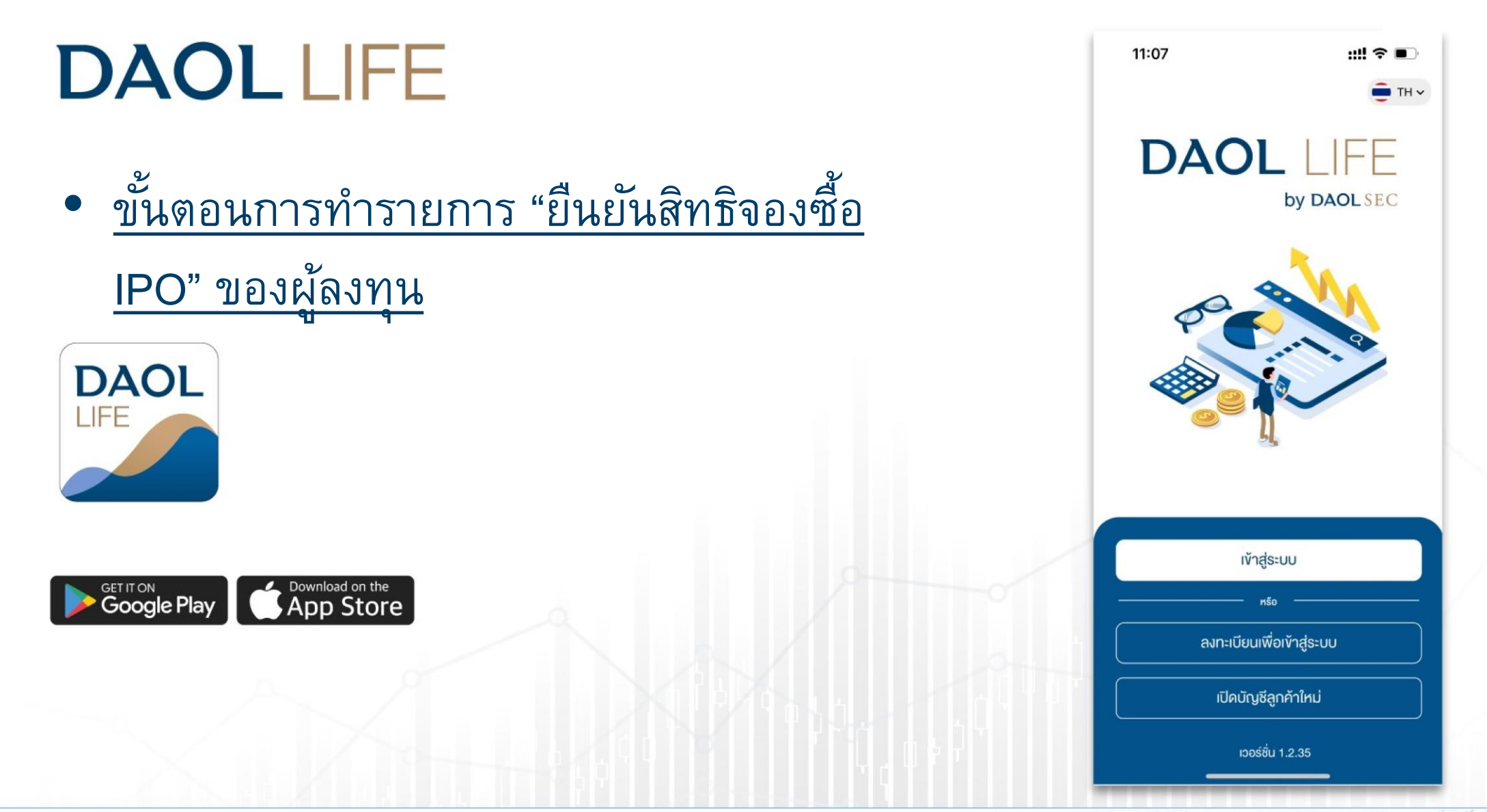

#### 1. เข้าสู่ระบบด้วยรหัสผู้ใช้งาน และ รหัสผ่าน

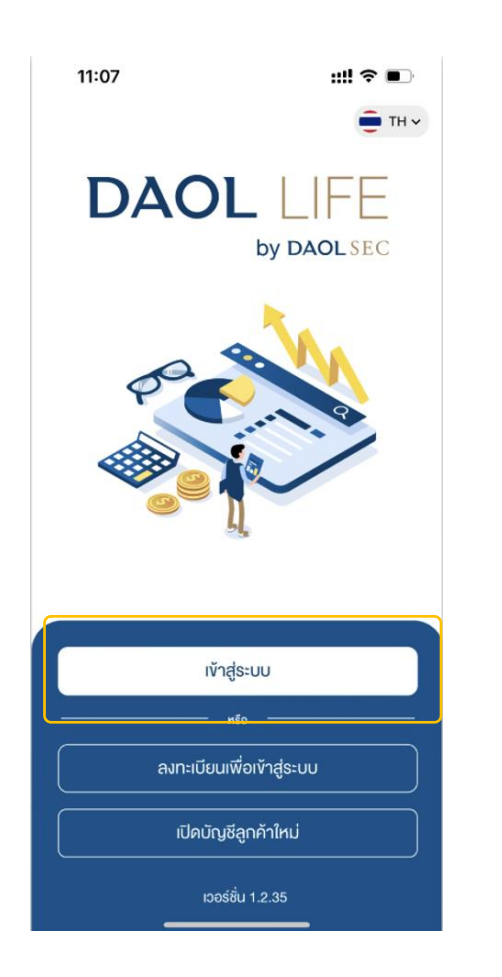

เมื่อเข้าสู่ระบบสำเร็จ สำหรับที่มีรายการ ระบบจะแสดง Pop
 Up กดปุ่ม "ตรวจสอบสิทธิ" เพื่อทำรายการต่อ

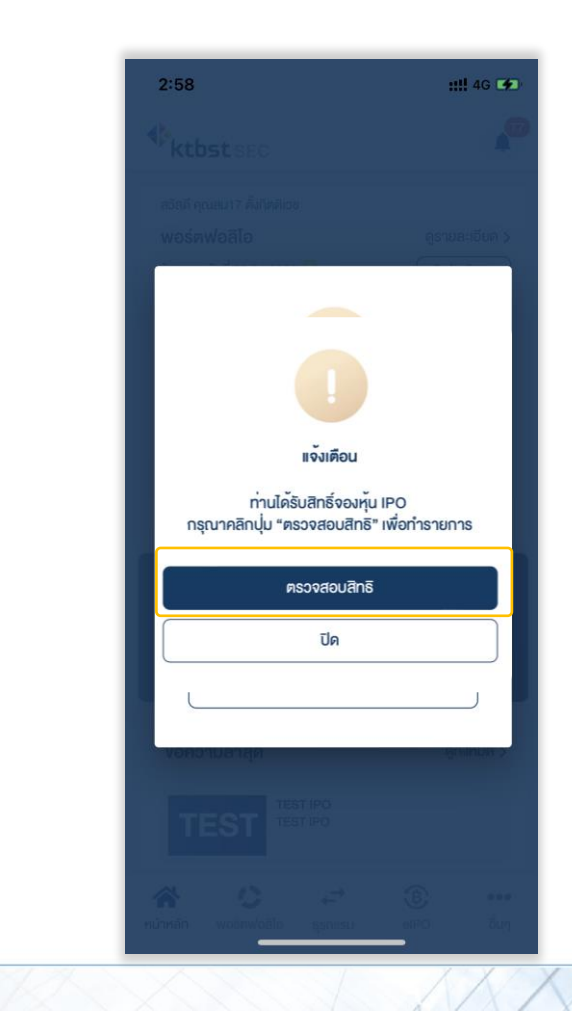

### ระบบจะแสดงหน้าจอ รายการจองหุ้น กดปุ่ม "รายการจองซื้อ IPO"

### ระบบจะแสดงรายการจองหุ้น ตรวจสอบความถูกต้องของรายการ แล้ว ทำการยืนยันสิทธิ

|           | 2:58                                                                                                    |                                                                     |                                                           | <b>::!!</b> 4G 🗭         |              | 2:59                                                                                                    | ::!! 4G 📭                                                                                                    |  |
|-----------|----------------------------------------------------------------------------------------------------|---------------------------------------------------------------------|-----------------------------------------------------------|--------------------------|--------------|----------------------------------------------------------------------------------------------------|----------------------------------------------------------------------------------------------------|--|
| กรณีมีมาก | X<br>กว่า 1 รายการ กด                                                                                                    | ที่ช่อง "ชื่เ                                                       | อหลักทรัพ                                                 | ย์" เพื่อเลือก           | ารายการอื่นๆ | X<br>3. ข้าพเจ้ารับทราบระดับค<br>จะจองซื้อนี้จากผู้จัดจำหน่า<br>ประเมิน Suitability Test 1                                                                                            | วามเสี่ยงของหุ้นสามัญที่ข้าพเจ้า<br>ยหลักทรัพย์แล้ว ทั้งนี้ หากผล<br>ของข้าพเจ้าออกมาว่า ข้าพเจ้าไม่                                                                |  |
|           | <ul> <li>การรบสทถ</li> </ul>                                                                                                    | 5 E-IPO                                                             |                                                           |                          |              | เหมาะสมกับการจองซื้อหุ้น<br>ยืนยันและประสงค์จะจองซื้<br>เกิดความเสียหายใดๆ จาก<br>อนาคต ผู้จัดจำหน่ายหลักเ                                                                            | เสามัญ ในครั้งนี้ ข้าพเจ้ายัง<br>่อหุ้นสามัญ ในครั้งนี้ ดังนั้นหาก<br>เการลงทุนในหุ้นสามัญต่อไปใน<br>เร้พย์ไม่มีหน้าที่ต้องรับผิดชอบ                                |  |
|           | <b>ชอหลกทรพย :</b><br>BANK<br>2                                                                                                    |                                                                     |                                                           | \$                       |              | ใดๆ ทั้งสิน<br>4. ข้าพเจ้าขอรับรองว่าข้าข<br>จัดสรรหุ้นสามัญให้ตามรา<br>ชวน ทั้งนี้ช้าพเจ้าเช้าใจแล                                                                                   | แจ้ามิไข่บุคคลที่ถูกท้ามมิให้<br>ยละเอียดที่ระบุไว้ในหนังสือชี้<br>ะยอมรับว่าทากข้าพเจ้าเข้าข่าย                                                                    |  |
|           |                                                                                                    | เลข                                                                 |                                                           |                          |              | เป็นบุคคลตามที่ระบุไว้ในเ<br>ในการจองซื้อหุ้นสามัญครั้<br>เหลือจากการจองซื้อของผู้                                                                                                    | หนังสือชี้ชวน ช้าพเจ้าจะไม่มีสิทธิ<br>งนี้ เว้นแต่เป็นการจัดสรรทุ้นที่<br>จองชื้อทั้งหมด<br>หลังระเวิน โดยน้าองชื้อนับสวนัง                                         |  |
|           | เลือก ลำดับ                                                                                                    | ที<br>บัญชี<br>1-                                                   | ประเภท<br>บัญชี<br>Cash                                   | จำนวน<br>ทุ้น<br>100     |              | 5. การของของุนตามญูแล<br>ต้องเป็นไปตามเงื่อนไขตาม<br>หุ้นสามัญตกลงและรับทรา<br>สิทธิปฏิเสธไม่รับการจองขึ้<br>ผิดเงื่อนไขดังกล่าว และข้า                                               | รช กระเจน เทยผูงของของของ แล่<br>มที่ระบุในหนังสือชี้ชวน ผู้จองซื้อ<br>บว่าผู้จัดจำหน่ายหลักทรัพย์มี<br>อหากผู้จองซื้อหุ้นสามัญกระทำ<br>พเจ้าอินฮอมและตกลงว่าจะซื้อ |  |
|           | 3 Balance<br>3 Showing 1 to 1 of 1 entries                                                                                                    |                                                                     |                                                           |                          |              | หุ้นสามัญจำนวนดังกล่าวห<br>ให้และจะไม่ยกเลิกจากจอ<br>รับคืนเงินในกรณีที่ผู้จัดจำ<br>ซื้อหุ้นสามัญหรือยกเลิกกา                                                                         | รือในจำนวนตามที่ได้รับจัดสรร<br>เชื้อหุ้นสามัญครั้งนี้ และยินยอม<br>หน่ายหลักทรัพย์ปฏิเสธการจอง<br>รจองซื้อหุ้นสามัญ                                                |  |
|           | <ol> <li>บ้าพเจ้าได้ผ่านชั้นตะ<br/>และตรวจสอบเพื่อทราช<br/>CDD และผ่านการศึกษ<br/>หรัพย์หรือหน้อสือชี้ชาง</li> </ol>                                                                                         | อนการดำเนินเ<br>บข้อเท็จจริงเกี่<br>าข้อมูลในเอก<br>แป๊มที่เรียบร้อ | การทำความรู้จั<br>ยวกับลูกค้า Ki<br>สารสำคัญของ<br>เขแล้ว | ักลูกค้า<br>/C &<br>หลัก |              | 6. ซ้าพเจ้ายินยอมผูกพันต<br>ช้อความใดๆ ในหนังสือชื้ช<br>บริคณห์สนธิและซ้อบังคับบ<br>และ/หรือซึ่งจะแก้ไซเพิ่มเติ                                                                       | นเองตามเงื่อนไข ช้อกำหนดและ<br>เวนตรั้งนี้ รวมทั้งใน ทนังสือ<br>ของบริษัทที่มีอยู่แล้วในขณะนี้<br>มไปในภายหน้าด้วย                                                  |  |
|           | ทวทธทรงอทจงสอของมะเบนกเงอบงออนสง<br>2. ข้าพเจ้าได้ผ่านการทำแบบประเมิน Suitability Test มา<br>แล้วจากบริษัทหลักทรัพย์ผู้จัดจำหน่ายหลักทรัพย์หรือจาก<br>บริษัทหลักทรัพย์อื่นและทราบระดับความเสี่ยงที่ยอมรับได้ |                                                                     |                                                           |                          |              | <ol> <li>การลงทุน ในหุ้นย่อมมีความเสี่ยงและผู้จองฮื้อควรอ่าน<br/>หนังสือฮี้ชวนอย่างรอบคอบก่อนดัดลินใจงองฮื้อทุ้น</li> <li>ช) ช่างเร็บทราบ และยอมรับเงื่อนไขดังกล่าวข้างต้น</li> </ol> |                                                                                                    |  |
|           | ของขาพเจาแลว<br>3. ข้าพเจ้ารับทราบระด์<br>จะจองซึ่งบี้จากผู้จัดชื่า                                                                                                    | บความเสี่ยงข                                                        | เองหุ้นสามัญที่<br>เช่นสำหังนี้ หา                        | ข้าพเจ้า                 |              | ยืนร                                                                                                    | ขันรับสิทธิ์                                                                                                    |  |

### 5. ระบุรหัส PIN เพื่อยืนยันการทำรายการ

| 2:58                                                                                |                                                                                                    | ::!! 4G 💋                    |
|-------------------------------------------------------------------------------------|----------------------------------------------------------------------------------------------------|------------------------------|
| ×                                                                                   |                                                                                                    |                              |
| โปรดยืนยันด้                                                                        | ้วยรหัส PIN ของคุณ                                                                                                    | ×                            |
| ท่านได้ทำการ                                                                        | เย็นยันรับสิทธิ์จองซื้อหุ้น BAN<br>เป็นอำนวน 150,00 นอท                                                                    | IK ทั้งหมด                   |
| PIN                                                                                 | XXXX                                                                                                    |                              |
|                                                                                     | ยืนขั้น                                                                                                    |                              |
| ็มตีเงอน เอตงกล 13<br>หุ้นสามัญจำนวนดัง<br>ให้และจะไม่ยกเลิกจ                       | และอ เกเง เอนออมและทาล<br>กล่าวหรือในจำนวนตามที่ได้<br>จากจองซื้อหับสามักเครั้งนี้ แล                                      | รับจัดสรร<br>ระยินยอม        |
| รับคืนเงินในกรณีที่ยุ<br>ชื่อหุ้นสามัญหรือยก                                        | ผู้จัดจำหน่ายหลักทรัพย์ปฏิเส<br>แลิกการจองซื้อหุ้นสามัญ                                                                    | ธการจอง                      |
| 6. ข้าพเจ้ายินยอมผู<br>ข้อความใดๆ ในหนั<br>บริคณห์สนธิและข้อ<br>และ/ทรือซึ่งจะแก้ไข | กพันตนเองตามเงื่อนไซ ข้อกำ<br>้งสือซี้ชวนครั้งนี้ รวมทั้งใน พ<br>บังคับของบริษัทที่มีอยู่แล้วใ<br>เพิ่มเติมไปในภายหน้าด้วย | ำหนดและ<br>นังสือ<br>นขณะนี้ |
| 7. การลงทุนในหุ้นย์<br>หนังสือชี้ชวนอย่างร                                          | ข่อมมีความเสี่ยงและผู้จองซื้อ<br>อบคอบก่อนตัดสินใจจองซื้อ                                                                  | ควรอ่าน<br>หุ้น              |
| 🗹 ข้าพเจ้ารับทรา                                                                    | าบ และยอมรับเงื่อนไขดังกล่า                                                                                                | เวข้างต้น                    |
|                                                                                     | ยืนยันรับสิทธิ์                                                                                                    |                              |
|                                                                                     |                                                                                                    |                              |
| *** หมายเหตุ บริษัท<br>ATS ตามที่ท่านได้ไห<br>15:00 น.                              | ทฯ จะหักค่าจองซื้อหุ้น IPO ดั<br>ห้ความยินยอมไว้ ในวันที่ 21                                                               | งกล่าว จากบัญชี<br>ม.ค. 2565 |
|                                                                                     |                                                                                                    |                              |

- กรณี กดปิด Pop Up การแจ้งเตือนไป สามารถไปที่หน้ารายการจองหุ้น โดยการ กดปุ่ม "รายการ elPO"
- เมื่อกดยืนยันสิทธิสำเร็จครบทุกรายการ ปุ่มรายการจะไม่แสดงในหน้าจอรายการจองหุ้นอีก

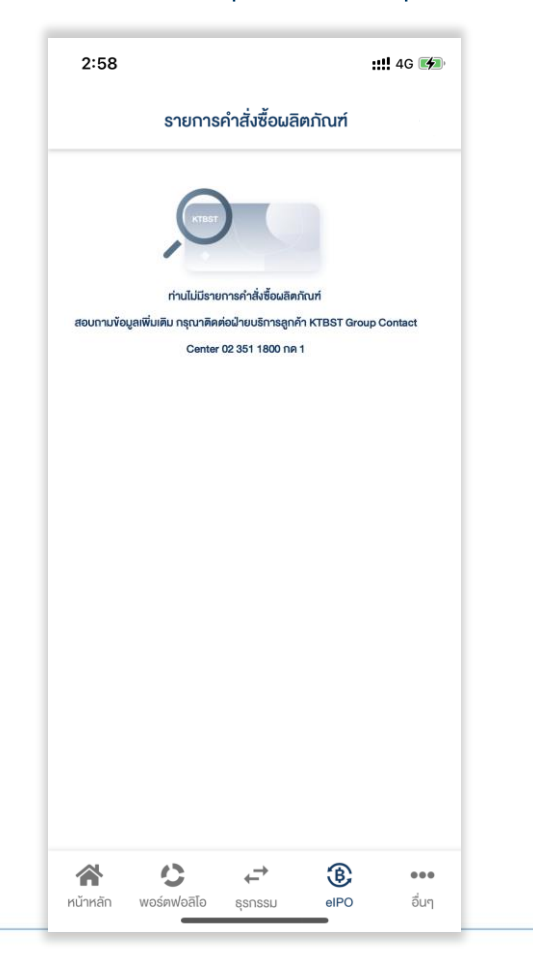